(1) 以下のURLをブラウザで開きます。

URL:https://alumni-net.dpe.hokudai.ac.jp

以下の画面が表示されます。

|                                                                                                    | + |
|----------------------------------------------------------------------------------------------------|---|
| トップペー         Top Enge           Top Enge         Top Enge           BLM TREE (#8年年7名帰継・9年生現天開催) は、<br>定能も大学ならなた思してもらえるような情報を向するシンテムです。         構施・サービス 3 | * |
| ELM TREE (卒業生業予会薄極度・卒業生業現現限) は、<br>卒業をも本字を分割に思いてもうえるような相能を発信するシステムです。<br>機能・サービス ③                                                                        |   |
| ELM TREE (卒業生電子名薄機能・卒業生進現機能)は、<br>卒業後も本学を分割に感じてもさえるような情報を発信するシステムです。<br>機能・サービス (3)                                                                       |   |
|                                                                                                    |   |
| ELM TREEの登録及び操作方法につきましてはマニュアルをご確認ください。 操作マニュアル ④                                                                                                    |   |
|                                                                                                    |   |
| です。         うご利用いただけます。         (2)           名薄登録を行う         マイページへ         (2)                                                                          |   |
| 不明点等の連絡先                                                                                                    |   |
| 北海道大学広報課 卒業生・基金室<br>E-mail:Info◆alumni-net.tope.hokudalac.jp<br>※●◆esii=変換えてくだらい。<br>申し訳こざいませんが、お電話でのお問い合わせは受付けておりません。                                    |   |

<u>トップページ</u>

(2) 画面説明

①こちらから、卒業生電子名簿の登録ができます。
 ②こちらから、マイページにログインができます。
 ③機能・サービスについての説明が表示されます。
 ④操作マニュアルをダウンロードできます。